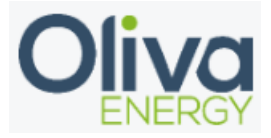

### Inhoud

| 1. | Modbus TCP    | . 2 |
|----|---------------|-----|
| 2. | Installation  | . 3 |
| 3. | Configuration | . 4 |
| 4. | Final check   | . 6 |

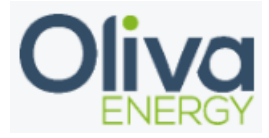

#### 1. Modbus TCP

De Sungrow logger is recommended to connect through Modbus TCP. The Modbus TCP installation requires UTP cable from the interface to the Flexbox. For extending the interfaces with Modbus TCP, a 24v switch is needed.

The data transfer for this interface goes with the IP address. This IP address needs to be set on fixed.

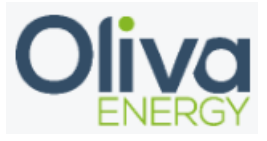

#### 2. Installation

The UTP cable needs to be in the interface and in the 24v switch, which is connected to the Flexbox.

The UTP cable needs to be connected in the ethernet port which can be found on the right bottom side off the logger.

| TH,AN       | 40      |
|-------------|---------|
|             |         |
| RUN 43 WLAN | SUNGROW |
|             |         |
|             |         |
|             |         |
|             |         |
|             |         |

Once the Sungrow logger has been connected to the Flexbox, the logger can be configurated. The IP address needs to be configured in the same range as the IP address off the Flexbox. The IP address of the Flexbox can be found through an IP scanner of through CMD on your Windows laptop. Example: 192.168.1.xxx or 10.10.20.xxx

When you have the IP address, open your browser and fill it in. The Web page off the Sungrow logger will be shown. The standard password off the logger is pw1111.

The following settings needs to be adjusted;

| Logger1000                        | Ξ                                           |  |
|-----------------------------------|---------------------------------------------|--|
| Overview                          | Active Control Mode Remote Power Control  V |  |
| Device Monitoring                 | Control Method Open-loop Control  V         |  |
| 1 Power Control                   | Query recovery time(0~60)s                  |  |
| Active Power                      | 0                                           |  |
| Reactive Power                    | Frame Delay(4~70)ms 18                      |  |
| Emergency Button                  |                                             |  |
| <ul> <li>History Data </li> </ul> | Save                                        |  |
| 🗢 System 👻                        |                                             |  |
| About                             |                                             |  |

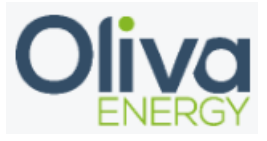

Also the following settings needs to be adjusted:

Port 502 needs to be set to on.

After that, go to the white list settings and configure the IP address off the flexbox in the settings. In this way, they can communicate with each other.

| Logger1000          | Ξ                                                    | 🞽 🔛 🔕 🛕 🕜 Help 💠 Data Logger 🕮 English 🙎 O&M User       |
|---------------------|------------------------------------------------------|---------------------------------------------------------|
| 🚦 Overview 👻        | ISolarCloud IEC104 MODBUS Third-party Portal Echonet |                                                         |
| Device Monitoring   | Server Client RTU                                    |                                                         |
| X Device -          |                                                      |                                                         |
| 1 Power Control 👻   |                                                      | Communication Interrupted Protection White List Setting |
| A History Data      | Local Port                                           | Switch                                                  |
| Tilstory Data       | 502                                                  |                                                         |
| O System            | 503                                                  |                                                         |
| Run Information     | 504                                                  |                                                         |
| System Maintenance  | 505                                                  |                                                         |
| eyetetti mantenanee | 506                                                  |                                                         |
| Remote Maintenance  | 507                                                  |                                                         |
| Message Export      | 508                                                  |                                                         |
| System Time         | 509                                                  |                                                         |
| Forwarding          | 510                                                  |                                                         |
| Coniguration        | 511                                                  |                                                         |
| Port Parameter 👻    | 512                                                  |                                                         |

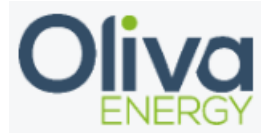

#### 3. Configuration

Configuration off a interface with the Oliva Flexbox will be done in the config file. The program Win SCP is necessary and the manual can be found on the portal.

In the config file, change the parameters which is shown below.

- Device ID are following up on each other in the config file
- Device type is filled in for the logger
- Manufacturer is Sungrow
- Adress is where you fill in the IP address off the inverter(s)
- Unit ID does not need to be set
- Port becomes 502, necessary for Modbus TCP
- Protocol is Modbus TCP
- To activate the interface, set in use to TRUE

```
"sungrow edmm": {
```

```
"device_id": [0,1,2,0,0,0,0,0,0,0],
"device_type": "edmm",
"manufacturer": "Sungrow",
"address": ["192.168.178.159","","","","","","","","","",""],
"unit_id": [0,0,0,0,0,0,0,0,0],
"port": 502,
"protocol": "modbus_tcp",
"in use": "FALSE"
```

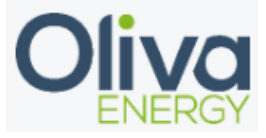

## 4. Final check

After the configuration has been done, log in into the HMI and check the Sungrow EDMM page to see if the data is showing in the portal. If data is showing, the interface is installed correctly.

# EDMM - SMA

| Type: Logger                             | 1000   |   |
|------------------------------------------|--------|---|
| Inverter Limit: 100<br>Inverter limit: 0 | %<br>W |   |
| Active power: 0                          | W      |   |
| Connected devices: 14                    |        |   |
| Faulty devices: 0                        |        |   |
| Voltage: 0.0                             | V      |   |
| Current 0.0                              | Α      |   |
| Max active power: 0.0                    | kW     |   |
| Total Active power: 0.0                  |        | W |
| pv Generated: 0                          |        | W |
| pv Generated today: 0                    |        | W |
| subarray<br>inverters active:            |        |   |